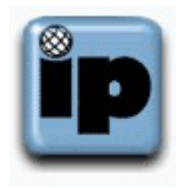

## How to Check the Setup of Thunderbird

## Open the Thunderbird eMail program

Clicking on "Tools", "Account Settings..."

| Account Settings                                                                                                    | X                                                                                                    |
|----------------------------------------------------------------------------------------------------|----------------------------------------------------------------------------------------------------|
| Home Account                                                                                                    | Server Settings                                                                                                    |
| -Copies & Folders<br>-Composition & Addressing<br>-Disk Space<br>-Return Receipts<br>-Security<br>-Local Folders<br>-Disk Space<br>Outgoing Server (SMTP) | Server Type: POP Mail Server   Server Name: mail.ipinc.net Port: 110 Default: 110   User Name: j.doe   Security Settings   Use secure connection: • Never TLS, if available • TLS SSL   Use secure authentication   Server Settings   ✓ Check for new messages at startup   ✓ Check for new messages every 10 minutes   ✓ Automatically download new messages   Effecth headers only Leave messages on server   ✓ For at most 7 days   ✓ Until I delete or move them from Inbox Empty Trash on Exit Advanced |
| <u>A</u> dd Account                                                                                                    | Local directory:                                                                                                    |
| Set as De <u>f</u> ault                                                                                                    | C:\Documents and Settings\brents\Application Data\Thunderbir                                                                                                    |
| Remove Account                                                                                                    |                                                                                                    |
|                                                                                                    | OK Cancel                                                                                                    |

Check the settings for "Server Settings" first, and then click on "Outgoing Server (SMTP)" in the left hand box

| j.doe - atlas ipinc.net (Default) |                          | A <u>d</u> d        |
|-----------------------------------|--------------------------|---------------------|
|                                   |                          | <u>E</u> dit        |
|                                   |                          | Re <u>m</u> ove     |
|                                   |                          | Se <u>t</u> Default |
|                                   |                          |                     |
| Description:                      | <not specified=""></not> |                     |
| Server Name:                      | atlas.ipinc.net          |                     |
| Port:                             | 25                       |                     |
| User Name:                        | j.doe                    |                     |
| Secure Connection:                | TLS (if available)       |                     |

Now click on the "Edit..." button

| S١                          | 1TP Server         |                                                 | × |  |
|-----------------------------|--------------------|-------------------------------------------------|---|--|
|                             | Settings           |                                                 |   |  |
|                             | Description:       |                                                 |   |  |
|                             | Server Name:       | atlas.ipinc.net                                 |   |  |
|                             | <u>P</u> ort:      | 587 Default: 25                                 |   |  |
|                             |                    |                                                 |   |  |
| Security and Authentication |                    |                                                 |   |  |
|                             | 🔽 Use name a       | and password                                    |   |  |
|                             | User Na <u>m</u> e | : j.doe                                         |   |  |
| Use secure connection:      |                    |                                                 |   |  |
|                             | • <u>N</u> o (     | O TLS, if <u>a</u> vailable O <u>T</u> LS O SSL |   |  |
|                             |                    | OK Cancel                                       |   |  |

Check that the "Server Name:" is "atlas.ipinc.net", change the "Port:" to 587, change "Use secure connection:" to "No", then click the "OK" button, and again click the "OK" button and you should be done

©2000-2007 Seasurf Internet a division of Internet Partners, Inc. 1800 NW 167th Place Suite 160 Beaverton, Oregon 97006-8132 Phone Seaside +1 503 738 3844 Phone Beaverton +1 503 690 2700 FAX +1 503 690 9700